### 打车流程:

请打开企业微信,选择账号【英华在线】——【工作台】——【易企出行】进入首页,首次登陆请先设置一下用车手机号

### 院校使用:行后审批

用车示例:明达日常公出,请按照以下步骤用车

在首页内,请依次点选用车场景明达日常公出→输入起始地、目的地→同时呼叫→用车原因必填→确认叫车

# 若您是帮嘉宾代叫车,可变更输入实际乘车人手机号,乘车人会收到短信(包含车牌号、司机电话、车辆位置等信息)

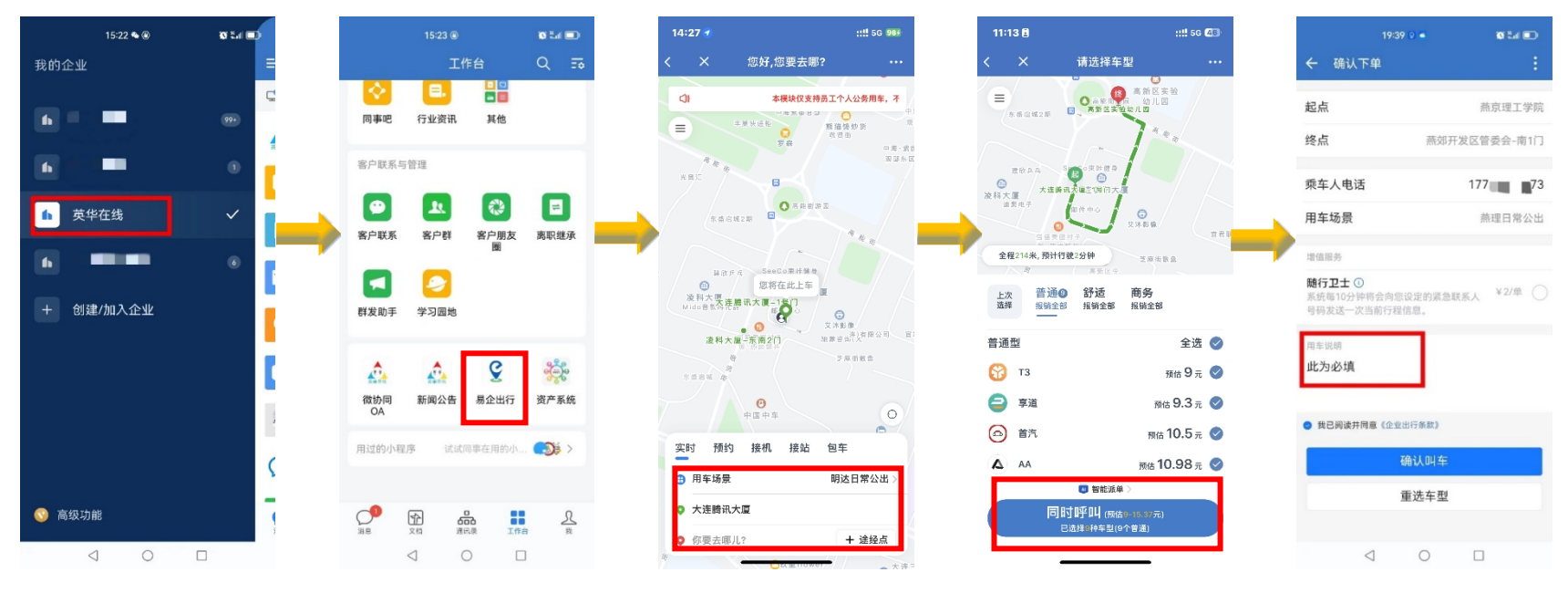

# 小提示:

- 1. 无论是打车申请还是审批用车等所有操作请确定您是在【英华在线】账号上操作的
- 2. 用车原因属于必填项目哦,不填入原因确认叫车按钮将无法点触

用车过程中有任何问题,请随时联系小易 400-0757-666

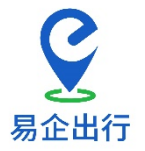

账户信息不全 请先设置您的手机号码

前往设置

### 用车审批流程:方法一:乘车人下车后,审批人企业微信内会收到信息推送通知,点触点击这里→拒绝/通过,已经审批过的订单可在已审批中查看

| く         免企出行         ・・・           ふ、在东市源的距离及司机信息<br>等,就您用车愉快。         18.2元           ②         您从中海。索徽观母3 明·西南<br>门-雨明朝前往大连周水子回路和<br>资。         18.2元           ●         第四日           ●         月四日           ●         第四日           ●         第四日           ●         ●           ●         第四日           ●         ●           ●         ●           ●         ●           ●         ●           ●         ●           ●         ●           ●         ●           ●         ●           ●         ●           ●         ●           ●         ●           ●         ●           ●         ●           ●         ●           ●         ●           ●         ●           ●         ●           ●         ●           ●         ●           ●         ●           ●         ●           ●         ●           ●         ●           ●         ●           ●         ● <th>16:4</th> <th>15 1</th> <th>all 🗢 🐼</th>                                                                                                    | 16:4 | 15 1                                                                                                    | all 🗢 🐼     |
|----------------------------------------------------------------------------------------------------|------|----------------------------------------------------------------------------------------------------|-------------|
| ふ、专车高(60)距离及司机信息       18.2元         ●       一級小中海・雪爾現那3項-西爾小<br>務的時年已被主助取消,預加<br>意。         ●       日本日前(在大田市市)(市田市町在大田市市)(市田市町市市)(市田市町市市)(市田市町市市)(市田市町市市市)(市田市町市市市市市市市市市市                                                                                                    | <    | 易企出行                                                                                                    |             |
| <ul> <li>              ●供注意開來             ・ (●供注意用水子回顾点,<br/>市の前的在大发用水子回顾点,<br/>市の前的市在, 使注意动取消, 请加<br/>の用の目を出来主动取消, 请加<br/>の月の日での4      </li> <li>             の月の日での4         </li> <li>             のの日の一般のと出行完成了一時<br/>市でした。             ・ (日本の日本<br/>したの) 不完, 市及の時中止、<br/>御礼, 点点击这里中重着订单详<br/>信</li> </ul> <li>             の月の日での4         </li> <li>             の日の10         </li> <li>             の日の10         </li> <li>             の日の11         </li> <li>             の月の日の2         </li> <li>             の月の日の2         </li> <li>             の日の3         </li> <li>             の日の3         </li> <li>             の日の3         </li> <li>             の日の3         </li> <li>             の日の3         </li> <li>             の</li> |      | 态、专车离您的距离及司机信/<br>等,祝您用车愉快。                                                                                          | 息           |
| BR36H 02-49         ●         ●         ●         ●         ●         ●         ●         ●         ●         ●         ●         ●         ●         ●         ●         ●         ●         ●         ●         ●         ●         ●         ●         ●         ●         ●         ●         ●         ●         ●         ●         ●         ●         ●         ●         ●         ●         ●         ●         ●         ●          ●          ●         ●          ●          ●         ●          ●          ●          ●          ●         ●        ●                                                                                                    | Ç    | 您从中海·紫御观邸3期-西南<br>门-南侧前往大连周水子国际机<br>场的用车已被主动取消,请知<br>悉。                                                              |             |
| <ul> <li></li></ul>                                                                                                    |      | 8月26日 02:49                                                                                                    |             |
| 11) 到 (1.54) 元, 请及时事批,<br>谢谢, #点击这里考查订单详<br>信<br>2月26日 0500<br>2010<br>2010<br>2010<br>2010<br>2010<br>2010<br>2010                                                                                                    | Ç    | 【易企出行】您好,【 <b>正是</b> 】<br>【上海市】使用易企出行完成<br>一单打车,从【上海松江方达/                                                            |             |
| 8月26日 0200<br>♀<br>【思企出行】 悠好. 【金融出行完成了<br>                                                                                                    |      | 场」到【刀科梦忽派】,总共<br>费【16.00】元,请及时审批,<br>谢谢。#点击这里#查看订单详<br>情                                                             | ĸ           |
| 【局企出行】燃好、【酬配】在<br>【上酒市】使用局定出行完成了<br>一单打车,从【上海秘记万达广<br>境】到〔万科梦想返】,总共花<br>费【1820] 元,请及前章非批<br>增<br>增<br>3月4月1015 ④月4月1015 ④日年、二〇〇一一一一一一一一一一一一一一一一一一一一一一一一一一一一一一一一一一一                                                                                                    |      | 8月26日 03:09                                                                                                    |             |
| 0月4日1015<br>→ = 我的专车 = 个人中心 个人支付 拒绝 通过                                                                                                    | ç    | 【易企出行】您好、【 <b>副</b> 圖】<br>【上海市】使用易企出行完成<br>一单打车,从【上海松江万达<br>场】到【万科梦想派】,总共<br>费【18.20】元,请及时审批,<br>谢谢。#点击这里#查看订单详<br>情 | 年<br>了<br>花 |
| ( → ま我的专车 = 个人中心 个人支付 拒绝 通过                                                                                                    |      | 9月4日 10:15                                                                                                    |             |
|                                                                                                    |      | = 我的专车 = 个人中心                                                                                                    | 个人支付        |

## 方法二:在首页内,依次选择左上角三→弹出菜单中点选用车审批(行后审批列表)。当您想要查看全部审批单时,可使用此方法

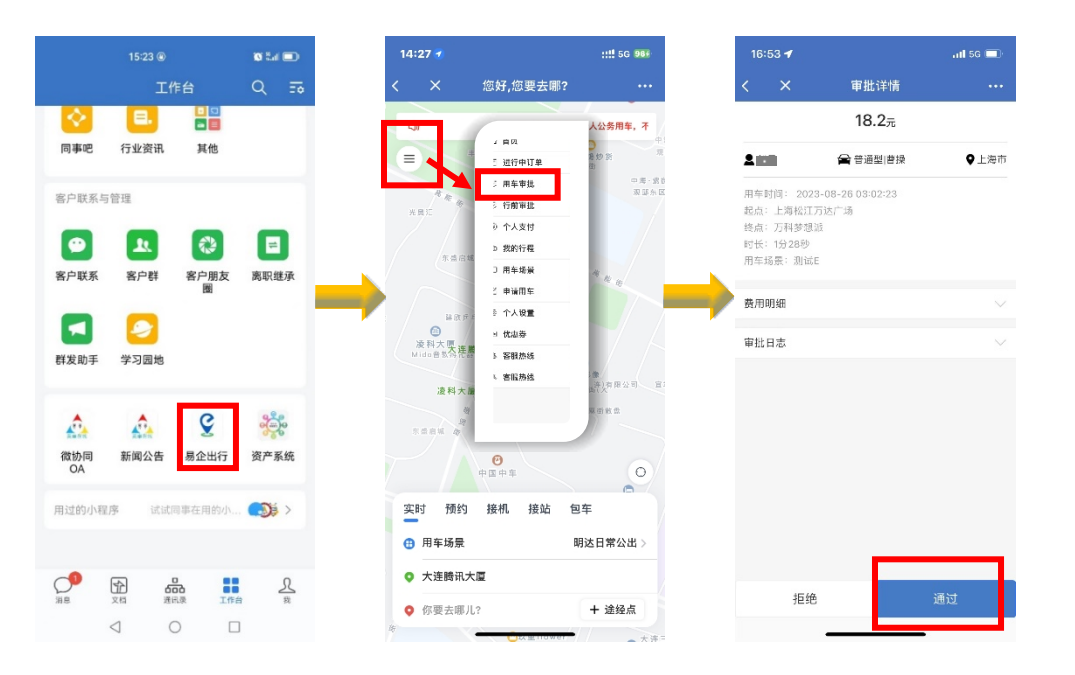